## <u>, e Co î ee Page on z ex Direĉ</u>

ucan Guan ana cun n⊾ux c a yn ⊾ Ad∣na an cn My rop∌

## <u>My ropo</u>

## My rop⊳ ∋

| My Groups Help 📮 -                       |            |         |             |             |            |             |                                                                                                    |  |  |  |
|------------------------------------------|------------|---------|-------------|-------------|------------|-------------|----------------------------------------------------------------------------------------------------|--|--|--|
| Group Name 🗢                             | Group Type | Contact | From        | То          | Status     | Meets       | Documents                                                                                                    |  |  |  |
| Council                                  | Committee  | COUNCIL | 30-Aug-2006 | 31-Jul-2111 | Ex-Officio | Termly      |                                                                                                    |  |  |  |
| Court                                    | Committee  |         | 30-Aug-2006 |             | Member     | Annually    | <ul> <li>Image: A set of the set of the</li></ul> |  |  |  |
| Senior Managers' Forum                   | Team       | smf-old | 30-Aug-2006 |             | Member     | Fortnightly |                                                                                                    |  |  |  |
| Senior Officers of the University        | Officers   |         | 30-Aug-2006 |             | Member     | Ad-Hoc      |                                                                                                    |  |  |  |
| Vice-Chancellor's Office (for Directory) | Officers   |         | 21-Sep-2006 |             | Member     | Ad-Hoc      |                                                                                                    |  |  |  |

| <b>-</b>   | Му   | ro       | p | Э    |     | <b>⊾</b> U | <b>h</b> _( | c <b>⊾</b> -y | u a      | Э    |    | <b>—</b> | <b>.</b> |               | an a | 3       | M- U M- | ►c►y         | u |
|------------|------|----------|---|------|-----|------------|-------------|---------------|----------|------|----|----------|----------|---------------|------|---------|---------|--------------|---|
| acc        | r    | ٦        | а | n an |     | ana        | cu          | n             | J        | / u  | u  | С        | n a      | n             | n 🕨  | - re    | o p⊳Na  | <b>e</b> c u | n |
|            |      | <b>-</b> | a | У    | u a | а          | ay n        | <b>b</b>      | ro       | p Me | er | Э        | an       | •             | Me   | ềjng    | Doc     | _≁ en        |   |
| а          |      |          |   |      |     |            |             |               |          |      |    |          |          |               |      |         |         |              |   |
|            |      |          |   |      |     |            |             |               |          |      |    |          |          |               |      |         |         |              |   |
| <b>b</b> - | Co'n | ac       | С | u n  | ay  | · 🛌        | a a a       |               | <b>-</b> | u    | С  | n 🏊      | n        |               | Э    | <b></b> | u       |              |   |
|            |      |          |   |      |     |            |             |               |          |      |    |          |          |               |      |         |         |              |   |
| ar         | ıy   | cu       | n | Na   | n   | u a        | а           | u             | Э        | С    |    | ay       | n        | <b>&gt;</b> - | Doc  | ; ∠ei   | ni cu   | n            |   |

## rop⊳Me er ∋

| Committee Me           | mbers: Space Plan                       |                    | <u>o</u>                        | Gallery         | ⊠                    | Help  | þ                                         | -        |        |        |        |
|------------------------|-----------------------------------------|--------------------|---------------------------------|-----------------|----------------------|-------|-------------------------------------------|----------|--------|--------|--------|
| Membership Las         | t Updated: 07-Apr-2                     |                    | Group Last Updated: 07-Apr-2005 |                 |                      |       |                                           |          |        |        |        |
| Status 🗢 🗢             | Name                                    | Position           | Department                      |                 |                      |       | ¥oting Right                              | Star     | t Date | End Da | ate    |
| r 2004                 | Chair '                                 | Dr Lucy Browne >   | Senior Lectu<br>Biochemistry    | irər İn<br>Y    | Bicchem              | stry  | · · · · ·                                 |          | ×.     | 2 C    | 1 Ap   |
| r 2004                 | Deputy Chair                            | Prof Anthony Smith | Professor Of                    | Biology         | Biology a<br>Science | and E | Environmental                             |          | 1      | 0      | )1 Ap  |
| r 2004                 | Member                                  | Prof Joanne Egg    | Lecturer, in M                  | Veuroscience    | Biology a<br>Science | and E | Environmental                             |          | ×.     | 0      | )1 Ap  |
| r 2004 בייייים אממל יי | ,,,,,,,,,,,,,,,,,,,,,,,,,,,,,,,,,,,,,,, | De Dob Rliebegy    | Ecclorel prtv                   | vean Is Drucha  | lawDevebelg          | สะ    | 1.1                                       |          |        | 0      | )%. An |
|                        |                                         |                    | Total: 5                        | II<br>5 records | 11                   |       | den en en en en en en en en en en en en e | <u> </u> |        |        |        |

aauau ccn⊾nan**⊾Nae**cun

a⊾uccn⊾n cn⊠n⊾a⊾a

caacun nyuc u cc 🏊 '

<u>earc, e</u>